# Uputstvo za korištenje usluge

# Sparkasse E-izvodi

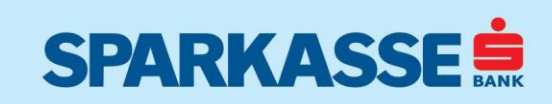

### SADRŽAJ

| USLUGA SPARKASSE E-IZVODI | 3 |
|---------------------------|---|
| PRIJAVA U APLIKACIJU      | 3 |
| PREGLED IZVODA PO RAČUNU  | 4 |

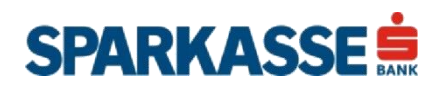

### **USLUGA SPARKASSE E-IZVODI**

Sparkasse E-izvod je usluga koja Korisnicima omogućava uvid, štampu i eksport izvoda po računima, kao i komunikaciju sa Bankom. U aplikaciji za E-izvode je moguće vršiti uvid, štampu i eksport izvoda po računima koji su generisani od momenta aktivacije E-izvod usluge.

#### PRIJAVA U APLIKACIJU

Prija aplikaciju E-izvod se vrši putem internet stranice Banke <u>www.sparkasse.ba</u>. U okviru internet stranice Banke, u meniu "NetBanking prijava" se nalazi opcija za prijavu u E-izvod aplikaciju (Slika 1 i 2).

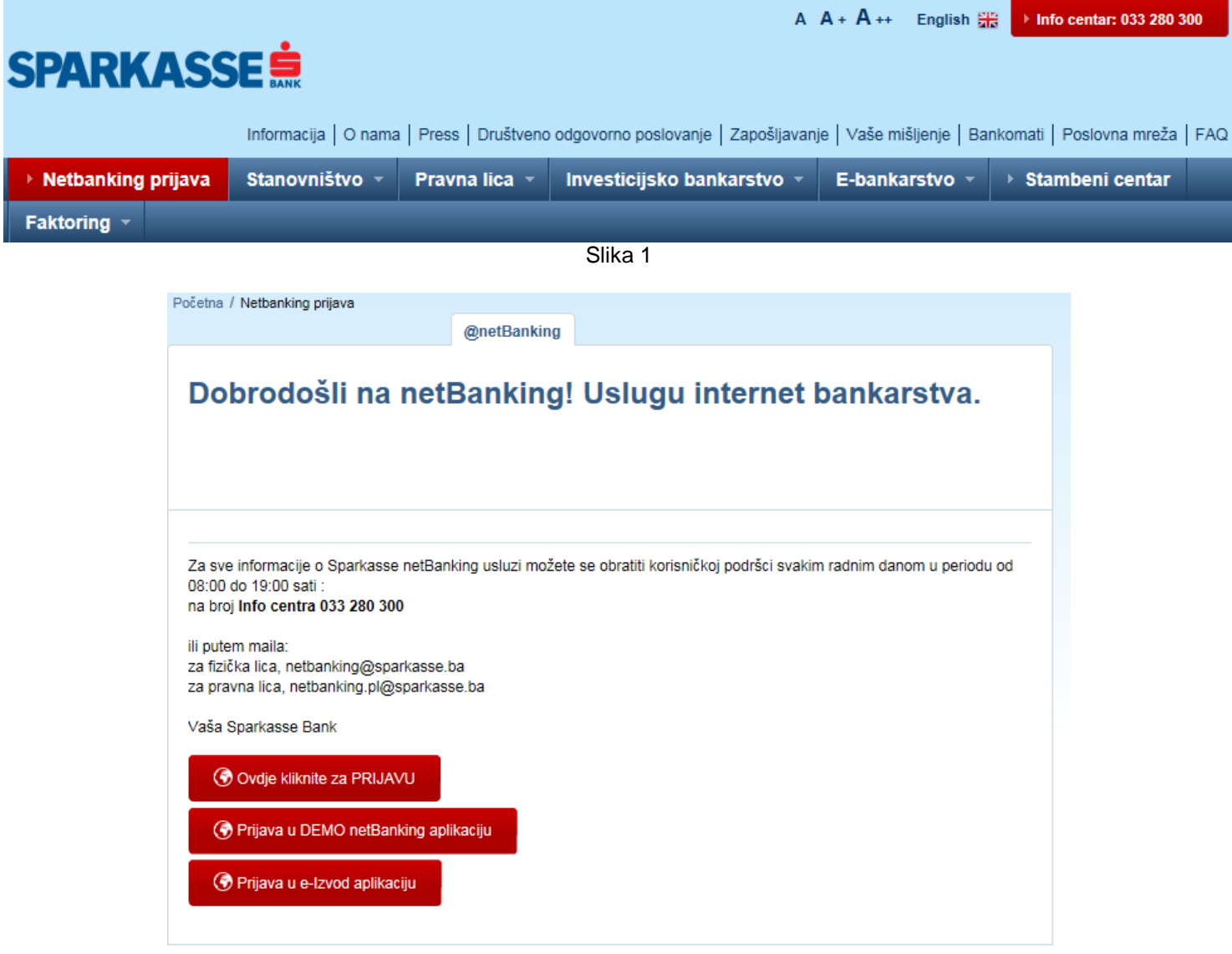

Slika 2

Autorizacija Korisnika vrši se Korisničkim imenom i Lozinkom (Slika 3).

SPARKASSE 🚊

|                |   | Prijavite problem! |  |  |
|----------------|---|--------------------|--|--|
| Zapamti me     |   | Prijava            |  |  |
| Lozinka        |   |                    |  |  |
| Korisničko ime | [ |                    |  |  |
| Prijavite se   |   | [?][X              |  |  |

### PREGLED IZVODA PO RAČUNU

Prikaz izvoda po računu je omogućen samo za određene tipove računa. U okviru menia "Dodatno" se nalazi opcija za pregled izvoda po računima (Slika 4).

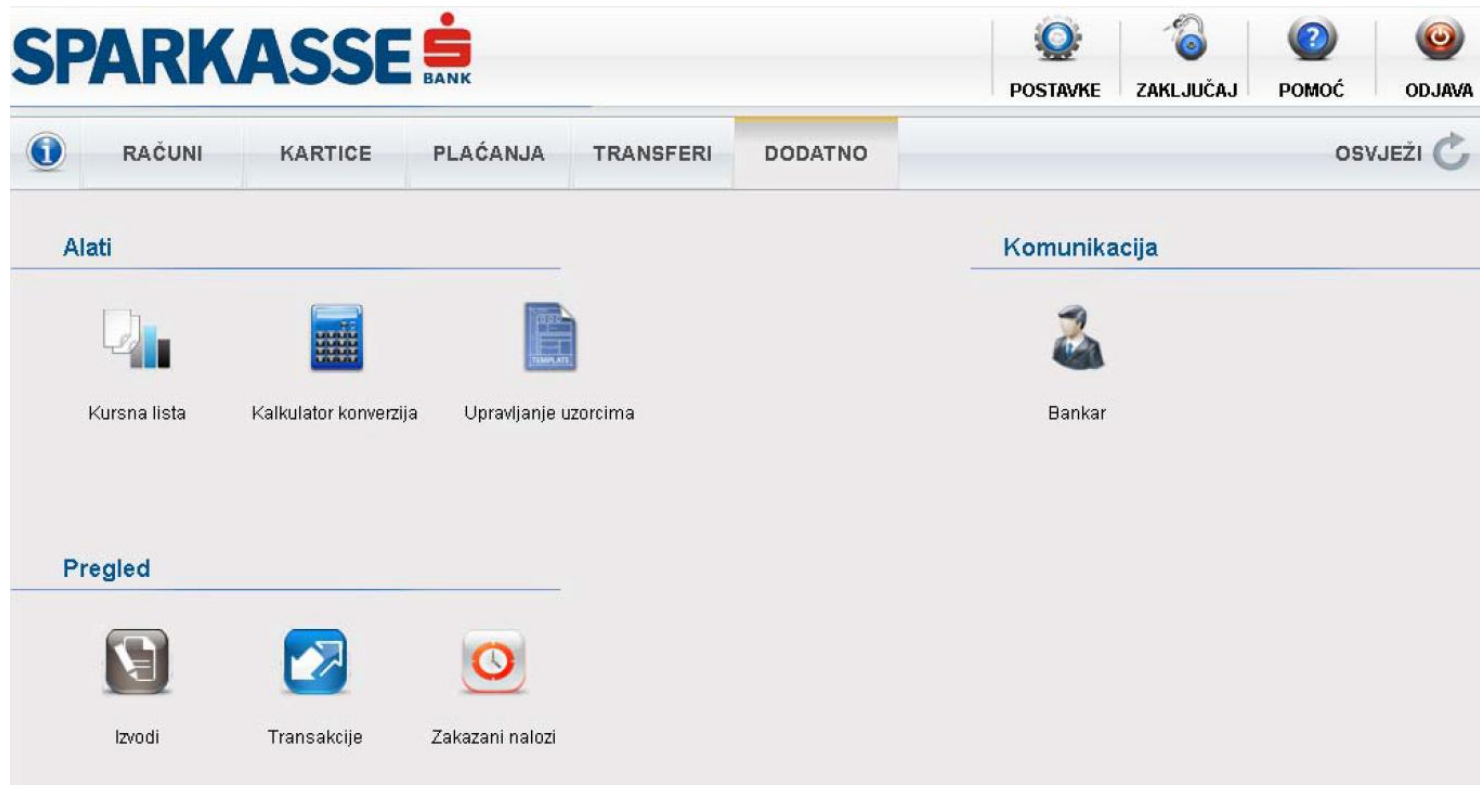

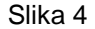

Odabirom opcije "Izvodi", otvorit će se maska za pregled izvoda (Slika 5). Na vrhu modula nalaze se polja za filter rezultata koja je potrebno popuniti prije nego što se rezultati prikažu. Neophodno je izabrati račun kao i valutu računa, te postaviti vremenski period rezultata i kliknuti na dugme sa labelom "Traži". Nakon filtriranja rezultata u tabeli u donjem dijelu modula će biti prikazana lista pojedinačnih izvoda. Dostupne su tri opcije:

"Detalji" – pri čemu se pokreće prozor sa detaljnijim prikazom izvoda.

"PDF" - za pregled dokumenta izvoda u PDF formatu,

"Eksport" - za izvoz izvoda u tekstualnu datoteku (format: \*.csv)

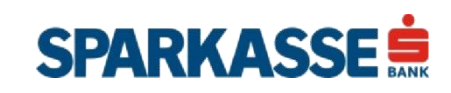

Napomena: postoji mogućnost da je kvačica "Privremeni" označena kod nekih izvoda. U pitanju su izvodi koji nisu kompletni, odnosno predstavljaju samo privremene izvode do tog momenta. Kada je zvanični izvod kompletiran, kvačica u polju "Privremeni" nije označena.

| Izvodi              |                         |                        |                      |              |               |         | X           |
|---------------------|-------------------------|------------------------|----------------------|--------------|---------------|---------|-------------|
| Račun g<br>Valuta B | 36 - Tekući račun<br>AM | •<br>•                 | d datuma 01.01.2012  | Do datum     | na 16.10.2012 |         | Traži       |
| Broj izvoda         | Od                      | Do                     | Prethodno stanje     | Stanje       | Privremeni    |         |             |
| 20120531            | 01.05.2012              | 31.05.2012             | 176.871,66           | 176.871,66   | 2             | Detalji | PDF Eksport |
| 20120331            | 01.03.2012              | 31.03.2012             | 1.209.326,66         | 1.209.326,66 | <b>I</b>      | Detalji | PDF Eksport |
| 20120229            | 01.02.2012              | 29.02.2012             | 1.209.326,66         | 1.209.326,66 | $\checkmark$  | Detalji | PDF Eksport |
| 20120131            | 01.01.2012              | 31.01.2012             | 1.209.326,66         | 1.209.326,66 | $\checkmark$  | Detalji | PDF Eksport |
| 20111231            | 01.12.2011              | 31.12.2011             | 1.209.326,66         | 1.209.326,66 | $\checkmark$  | Detalji | PDF Eksport |
|                     |                         |                        |                      |              |               |         |             |
|                     |                         |                        |                      |              |               |         |             |
|                     |                         |                        |                      |              |               |         |             |
|                     |                         |                        |                      |              |               |         |             |
|                     |                         |                        |                      |              |               |         |             |
|                     |                         |                        |                      |              |               |         |             |
|                     |                         |                        |                      |              |               | _       |             |
|                     |                         |                        |                      |              |               |         |             |
|                     |                         |                        |                      |              |               |         |             |
|                     |                         |                        |                      |              |               |         |             |
|                     |                         |                        |                      |              |               |         |             |
|                     |                         |                        |                      |              |               |         |             |
|                     |                         |                        |                      |              |               |         |             |
|                     |                         |                        |                      |              |               |         |             |
| Ranka garantulo da  | će izvodi u rezultatio  | na pretrage biti stori | naimanie godinu dana |              |               |         |             |

Slika 5

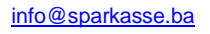